## 2024 年国家级继续医学教育申报项目报表生成路径

第一步: 凭用户名和密码登录《国家级 CME 项目网上申报及信息反馈系统》(https://cmegsb.cma.org.cn/) 申办单位账号;

## 第二步: 点击首页"项目查询"功能键;

| 首页 | 项目管理 | 系统管理 | 退出系统 |                                       |
|----|------|------|------|---------------------------------------|
|    |      |      |      |                                       |
|    |      |      |      |                                       |
|    |      |      |      |                                       |
|    |      |      |      |                                       |
|    |      |      |      | 项目申报 项目备案 项目查询 项目修改                   |
|    |      |      |      | 共0项                                   |
|    |      |      |      | 执行汇报 单位信息 修改密码 操作说明<br>反馈量止日期:次年1月31日 |
|    |      |      |      |                                       |

第三步: 点击'打印'生成"2024年项目申报报表下载" pdf 文件并 打印;

| 首页                                            | 项目管理 | 系统管理 退出系统           |  |      |       |       |      |  |
|-----------------------------------------------|------|---------------------|--|------|-------|-------|------|--|
| 项目查询                                          |      |                     |  |      |       |       |      |  |
| 年度: 2024-9 頃島名称: □ 頃自気直人: 中の命位:<br>項目状态: 全部 □ |      |                     |  |      |       |       |      |  |
|                                               |      | 申请代码<br>(点击查看项目申报表) |  | 项目名称 | 二三级学科 | 项目负责人 | 项目状态 |  |
| 根据条件查询》                                       | Q有结果 |                     |  |      |       |       |      |  |

上海市卫生和健康发展研究中心 (上海市医学科学技术情报研究所)

| 申请代码        | 项目名称             | 二三级学科                | 项目负责人 |
|-------------|------------------|----------------------|-------|
| 20221502004 | 卫生政策理论、方法与<br>实践 | 医学教育与卫生管理学//<br>卫生管理 | ***   |
| 20221502040 | 卫生技术评估应用与推<br>广  | 医学教育与卫生管理学//<br>卫生管理 | ***   |

申报项目报表 (样张)

第四步: 在打印后的纸质项目报表中, 手动标明"新申报项目共\*\*项 /备案项目共\*\*项"、联系人姓名和联系方式, 并加盖公章。